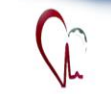

اداره نجهيزات يزشكي دانشكاه علوم يزشكي فم

اداره تجهيزات يزشكي دانشگاه علوم يزشكي قم

آشنایی با نرم افزار جامع مدیریت تجهیزات پزشکی

 $PMQ^{3}$ 

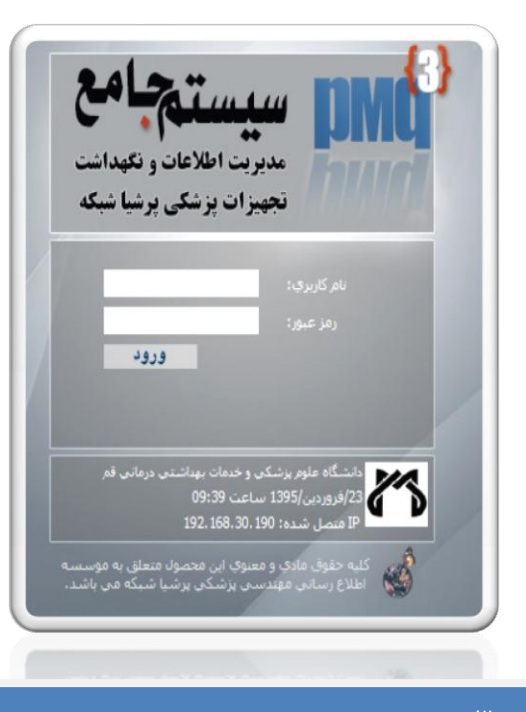

شماره 3: ارزیابی ، کارشناسی و بررسی درخواست خرید

به نام خداي محول الاحوال

همكاران ارجمند سلام؛

با آرزوی سلامتی و موفقیت برای شما ؛

بروشوری که در اختیار شماست، شماره سوم از مجموعه آموزش نرم افزار جامع مدیریت تجهیزات پزشکی(pmq3) است، که با عنایت به لزوم برقراری ارتباطات در قالب نرم افزار و مستندسازی تعاملات، استفاده از نرم افزار مذکور، برای تمام مراکز الزامی است.

 ابتدا آدرس http://pmq.muq.ac.ir را در کادر آدرس مرورگر Internet Explorer وارد نمایید.

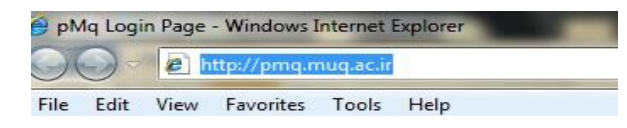

 در صفحه ای که باز می شود، نام کاربردی و رمز عبوری را که از واحد تجهیزات پزشکی دریافت کرده اید، درج نموده و وارد محیط نرم افزار شوید

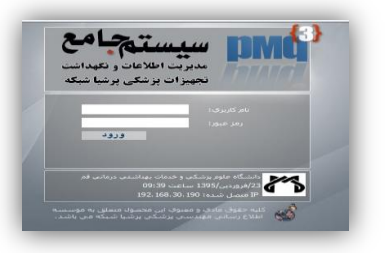

## چگونه می توان درخواست خرید یک دستگاه ر ارزیابی کرد؟

مسیر زیر را دنبال نمایید:

۱- منوی اصلی (سمت راست) 🛄 بخش خرید 🛄

کارشناسی خرید

| 2                          |
|----------------------------|
| دانشگاه علوم پزشکی و خدمات |
| 🖉 🕥 مهندس زهرا عبدالوهایی  |
| 🚑 ساختار سازمانک           |
| 🚽 شناسنامه ها              |
| 🔁 کالیبراسیون              |
| 🗖 نگهداري پيشگيرانه        |
| 📈 تعمیرات                  |
| خرید 🜉                     |
| ∎ درخواست خرید             |
| ■ کارشناسی خرید            |
| ∎ سوابق خرید               |
| Juan 🖓                     |
| 🔀 گزارش ها                 |
| 📄 صندوق نامه ها            |
|                            |

۲- بر روی کارشناسی دستگاه مورد نظر کلیک کنید.

فو، خیابان ۲۰ متری شهید پیشتی، خیابان جمران شمالی ، معاونت غذا ودارو، اداره تجهیزات پزشکی نظن ۲۶۱۶۲۶۴۹ - ۲۵۰

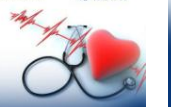

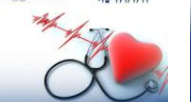

TajhizatPezeshkiQom@gmail.com

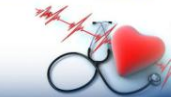

، خیابان ۲۰ متری شهید بهشتی، خیابان چمران شمالی ، معاونت غذا ودارو، اداره تجهیزات پزشکی

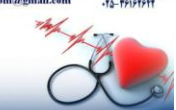

، خیابان ۲۰ متری شهید بهشتی، خیابان چمران شمالی ، معاونت غذا ودارو، اداره تجهیزات پزشکی TajhizatPezeshkiQom@gma

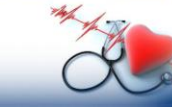

| مشاهده<br>جزیبات | کارشناسې                   | مشاورہ<br>هوشمند خرید | نظرات<br>کارشناس∧ب | وصعبت<br>درخواست |  |
|------------------|----------------------------|-----------------------|--------------------|------------------|--|
| R.               |                            | 9                     |                    | جاري             |  |
| B S              | کارشناس<br>ا <del>ما</del> | 9                     |                    | جاري             |  |
| B.               |                            | 9                     |                    | جاري             |  |

۳- در صفحه ای که باز می شود اگر نظری قبل از شـما مطـرح شده باشد را مشاهده خواهید کرد و با کلیـک بـر روی عبـارت" افزودن بحث جدید"، کادری کشوده خواهد شد که مـی بایسـتی نظر خود را در آن بنویسید.و در نهایت جهت ثبت نظر بر روی کلمه "افزودن" پايين كارد كليك كنيد.

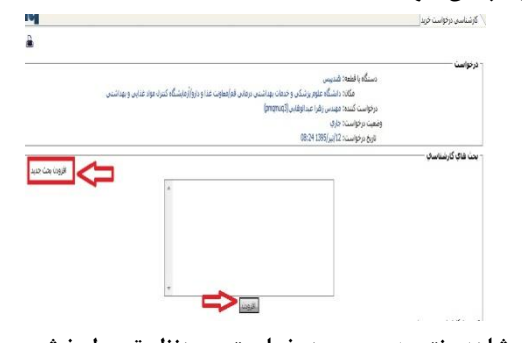

۴-برای مشاهده نتیجه بررسی درخواست موردنظر توسط بخش های مربوطه، می توانید به بخش زیر مراجعه فرمایید :

منوى اصلى(سمت راست) \_\_\_\_ بخش خريد \_\_\_\_ سوابق

خريد

و، خیابان ۲۰ متری شهید بهشتی، خیابان جمران شمالی ، معاونت غذا ودارو، اداره تجهیزات پزشکی TajhizatPezeshkiQom@gmail.com

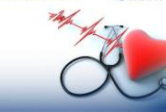

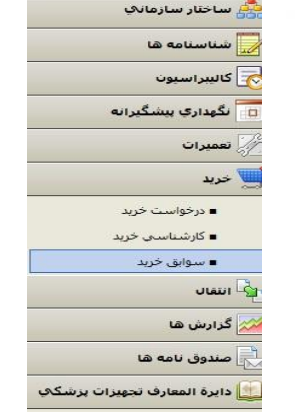

دانشگاه علوم پزشکی و خدمات بهداشتی درمانی قم مهندس زهرا عبدالوهایی

11 6

## ۵–سیس بر روی قسمت کارشناسی دستگاه مورد نظر کلیک نمایید.

| ى سىسى | میں اورو<br>هوسریند چرید | مارک/مند                                                                 | مكان درمواست                                                                                         |
|--------|--------------------------|--------------------------------------------------------------------------|----------------------------------------------------------------------------------------------------|
|        | <b>1</b> 99              | ut.                                                                      | یتیگه میزم برشکن و حدمان بعداشتین درمانی قرآههاویت<br>دا و درواززمایشگاه کنترک مواد عدایی و بهداشتین |
|        | *                        | استنابه وارمر اناف (ایمان ویز سورت).<br>ایکان کوچک بر که جاف کمبرف نگیرد | شنگاه عفوم برشنگی و خدمات بهداشتند. درمانی قم/میکر<br>ورشنی درمانی/ایردف/یختی (                      |
|        | 14                       | ەدا، بوستان با گوشان ترانیادا                                            | شبگاه ملوم برشکان و جدمان بهداشتان درمانی فم(مرکز                                                    |

۶– شما می توانید، در این قسمت بحث های مطـرح شـده بـر

روی خرید مورد نظر و نتیجه آن را مشاهده فرماییید.

سيكاه با فظعه: الكبروشوك باي فبزيك درماند. قم/معادیت عذا و دارد/(أمانشگاه کنیان مواد عذاید. و بعداشته مکانه دانشگاه علام برشکه، و جدمان د خواست کننده؛ مهندس زهرا عبدالوهاس (pmomug3) ناریخ پذیرش درخواست. بدر. ۱۰ امیرهای بالیرگذار: 123 توفيعات: ع بحث های کارشناسه خریدہ شود پیسخ بررسی شو، فیاسخ · ىطرات كارشىاسەب ۲ موندس زهرا عبدالوهایی 3 هر نهایت کارشناه طربه نهابى كارشناس موافقت ۲

۷- لازم به تذکر است که امید است فرآیند خرید از ایس پس بدین صورت پیش رود و انبار، اموال و کارشناس تجهیزات یزشکی نظرات خود را ارائه داده و در نهایت نظر نهایی را کارشناس تجهیزات عنوان می کند.

از همکاری شما سیاسگزاریم

اداره تجهیزات یزشکی دانشگاه علوم یزشکی قم- تابستان ۱۳۹۵

نی، خیابان ۲۰ متری شهید بهشتی، خیابان جمران شمالی ، معاونت غذا ودارو، اداره تجهیزات پزشکی ezeshkiOom@gmail.com

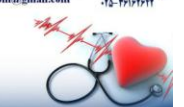

فو، خیابان ۲۰ متری شهید پیشتی، خیابان جمران شمالی ، معاونت غذا ودارو، اداره تجهیزات پزشکی نظن ۲۶۱۶۲۶۴۹ - ۲۵۰ TajhizatPezeshkiQom@gmail.com

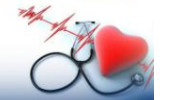